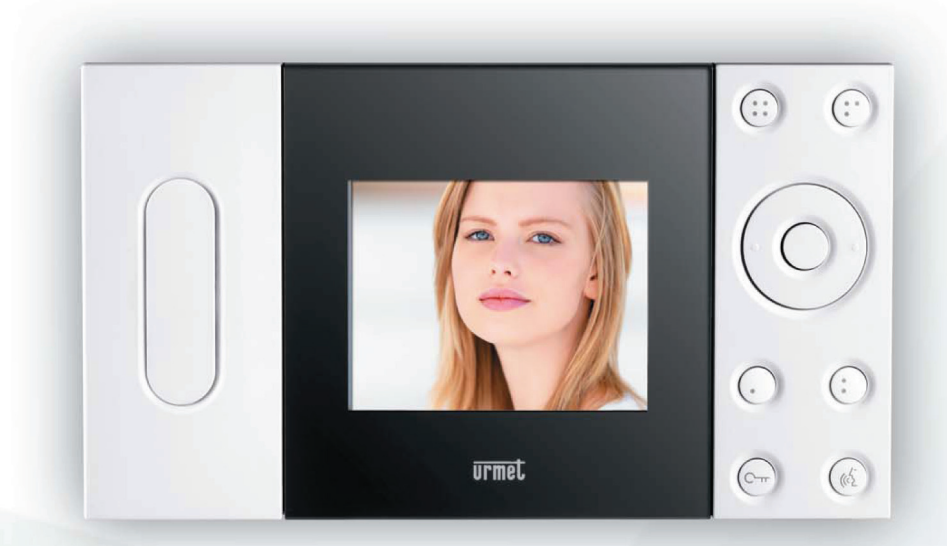

Imago 4" Hands Free Video Door Phone

**Mad** 

## **User Guide**

Sch./Ref. 1707/1

URMET COMMUNICATION AND SECURITY UK LTD

Urban Hive, Skyline 120, Avenue West, Great Notley, Essex CM77 7AA Telephone: 01376 556010 Fax: 01376 567874 email: sales@urmet.co.uk web: www.urmet.co.uk

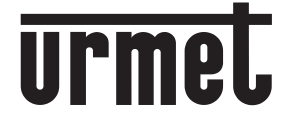

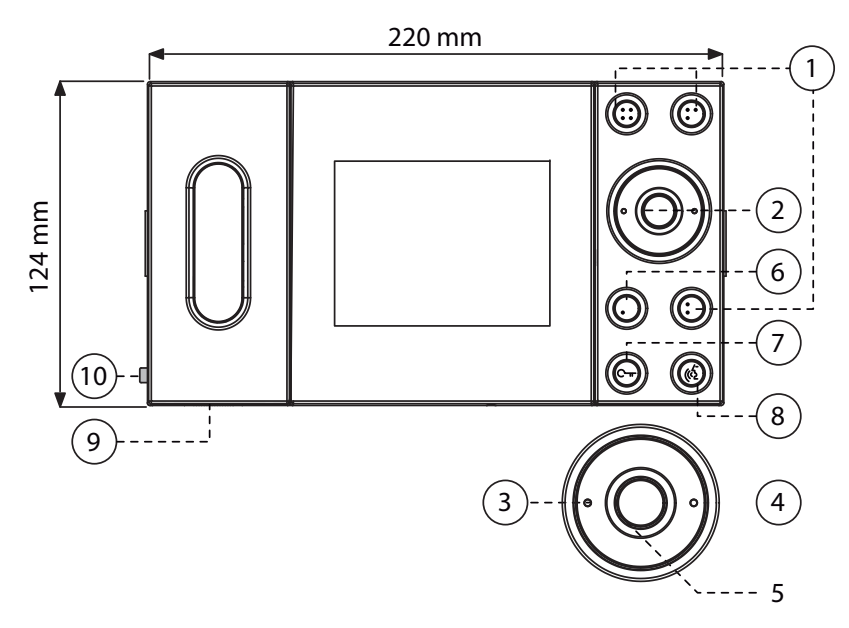

- 1. AUXILIARY BUTTONS: these can be used for specific functions according to the system.
- 2. JOYSTICK: this is used to adjust the video parameters.
- 3. The left joystick button is used to decrease video parameters.
- 4. The right joystick button is used to increase video parameters.
- 5. SELECT: This button is used to select the video parameter to be adjusted.
- 6. AUTO-ON BUTTON
- 7. DOOR OPENER BUTTON: This turns green when the video door phone is on. It turns red to indicate that the door is open and blinks red to indicate that the automatic door opening function is on.
- 8. AUDIO BUTTON: This turns green when the video door phone is on. The button will turn amber when the audio button is pressed.
- 9. CALL VOLUME/MUTE CONTROL
- 10.MUTE INDICATOR: A tab protrudes from the left-hand side of the video door phone when the volume is muted.

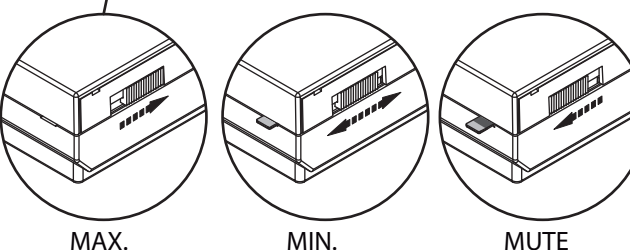

When volume is set to "MUTE" the video door phone will not ring but the video module will light up.

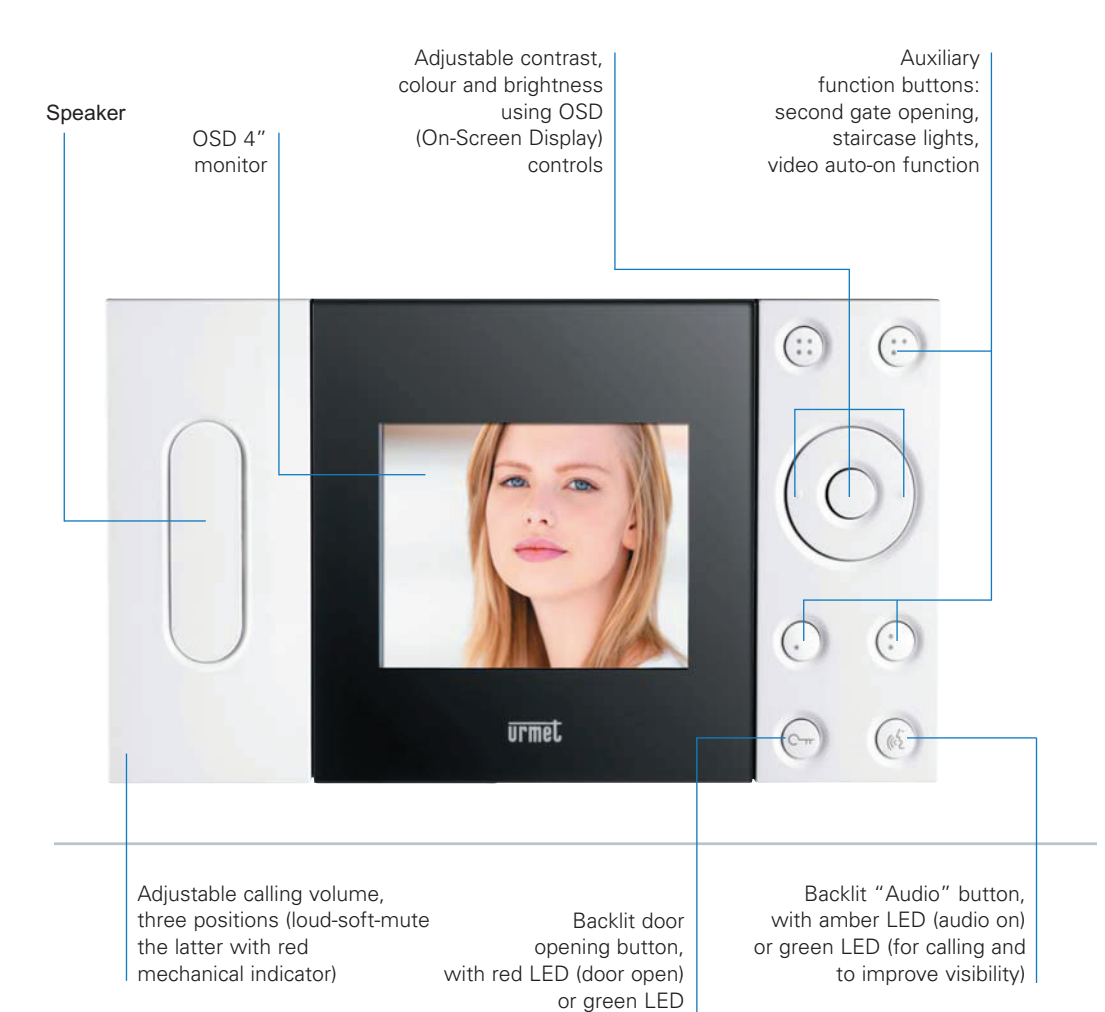

(call in progress)

The Imago video door phone has been designed by architect Trabucco and is provided with a dedicated call loudspeaker and 3-level call tone volume adjustment (high-low-mute).

Imago is equipped with additional buttons for additional services and with an OSD display that allows adjustment of colour, brightness and contrast directly from the display, using a joystick on the video door phone.

During the installation it is possible to choice the video door phone operating mode: Hands-free or Button pressed. In the first case, after receiving a call, press the Audio on button to start conversation, and press again the same button to stop it; in the second case, keep the Audio ON button pressed during all the conversation time.

Call tone volume adjustment

(Mute).

and call tone exclusion function

In Mute mode (call excluded) is

visible a mechanical red signal.

MAX. MIN. MUTE

## CONTRAST, BRIGHTNESS, COLOUR ADJUSTMENT

These video parameters can be adjusted only when the vide door phone is on, after receiving a call or selecting the auto-on function.

- Use the joystick button (2) to access the setting menu.
- Press the right button (4) to increase and the left button (3) to decrease.
- Press the SELECT (5) to go to the next parameter in the following sequence:

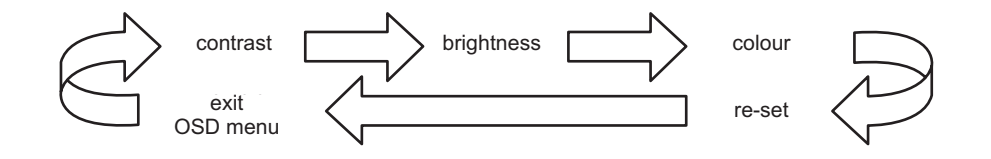

The RESET is used to return all parameters to the initial condition.

Press either the right or the left button of the joystick to reset the parameters.

Press the middle button to exit the setting menu.

The changes will not be stored if the video door phone goes out before exiting setting mode.